# **Application Note**

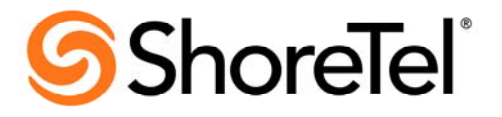

AN-00124 July 2009

## ShoreTel IP Phone System – PBX Interoperability:

Nortel Meridian 1 Option 11C

## **Table of Contents**

| 1. Overview                                                                | 2  |
|----------------------------------------------------------------------------|----|
| 2. Nortel to ShoreTel Integrations                                         | 2  |
| 3. T1 Crossover                                                            | 3  |
| 4. ShoreTel Applications and Features Available to Nortel Users            | 3  |
| 5. Nortel TIE-Line Configuration                                           | 4  |
| 6. ShoreTel TIE Configuration                                              | 5  |
| 6.1 Configure Trunk Group                                                  | 5  |
| 6.2 Configure ShoreGear-T1                                                 | 6  |
| 7. SMDI Overview                                                           | 8  |
| 8. SMDI Voicemail Integration                                              | 8  |
| 8.1 SMDI Features Supported                                                | 9  |
| 8.2 Configuring SMDI for an External Voicemail                             | 10 |
| 8.3 Configuring ShoreTel Voicemail Integration Using SMDI                  | 16 |
| 8.4 SMDI Integration: Programming the Nortel PBX and the PBXLink Interface | 22 |
| 9. Technical and Troubleshooting Tips                                      | 30 |
| 10. Known Issues                                                           | 32 |
|                                                                            |    |

## 1. Overview

The purpose of this document is to update AN-0124 in accordance with ShoreTel 9 software. This includes additional applications and features that were not available when this testing was performed, and also provides a step-by-step guide on configuring a ShoreTel system to integrate with a Nortel Meridian 1 PBX.

This document provides an example of how to configure the Nortel PBX to function in this environment; however this information is targeted to individuals who already have knowledge on configuring the Nortel Meridian 1 PBX. Please be aware that the scope of this document is not to give step-by-step instructions on configuring third-party PBX systems, and the environment can very depending on the customer's PBX hardware, software and operating environment. The examples provided offer a guide which can be used to configure and test the two systems' interoperability.

## 2. Nortel to ShoreTel Integrations

ShoreTel has five different configuration options to integrate with a Nortel Meridian 1 PBX.

- 1. **Inter-system dialing**: Configuration requires a TIE trunk between ShoreTel and Nortel. This is over T1 CAS with a crossover RJ-48C cable (see below). The trunk-group will require adding the Off-System extension (OSE's) to match the extensions on the Nortel side.
- 2. **Inter-system dialing with Caller ID:** Configuration requires a TIE trunk between ShoreTel and Nortel. This is over ISDN PRI OSIG with a crossover RJ-48C cable. (see below) The trunk-group will require adding the Off-System extension (OSE's) to match the extensions on the Nortel side.
- 3. **AMIS (Audio Message Interchange System):** Ability to forward voicemail messages from one VM system to another. AMIS will transmit the voicemail messages to the other user's voicemail box by calling the other voicemail system.
- 4. SMDI (Simple Message Desk Interface): ShoreTel acts as the voicemail system.
- 5. SMDI (Simple Message Desk Interface): ShoreTel acts as the PBX system.

#### Important:

- Make sure that one side of the T1 is configured as the "network", the other is the "user," one side is the "Master clock," and the other "Slave." If "Calling Name" is required, you need to configure the ISDN protocol for QSIG on both sides and enable sending "Calling Name" on the switches page.
- ShoreTel supports three different types of digital voice T1 circuits: Digital Loop Start, Digital Wink Start (also called digital E&M) and ISDN (with support for both the PRI and OSIG protocols). When used for TIE-line integration, Digital Loop Start trunks support the

passing of Caller ID numbers, but have no support for DID's or for passing DNIS digits. Digital Wink Start trunks, on the other hand, support DID/DNIS number passing but do not pass Caller ID information. Only ISDN trunks support the exchange of Caller ID information and sending DID/DNIS digits between systems

• See Tech Tip 9 for additional details.

## 3. T1 Crossover

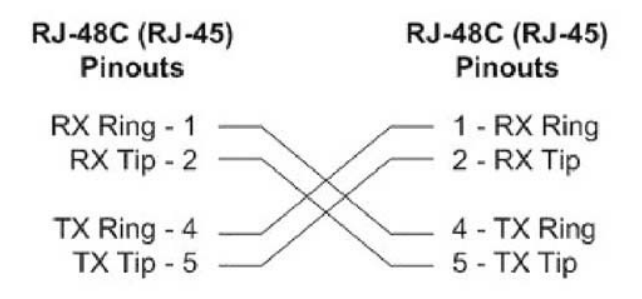

## 4. ShoreTel Applications and Features Available to Nortel Users

- **PCM Unified Messaging** for all Nortel phone users. These users can have ShoreWare Call Manager on their desktop with Microsoft Outlook integration to listen, forward and delete their voicemails.
- Maintain MWI on their Nortel phones.
- Dial 3, 4, 5 digit extensions on the ShoreTel system
- Mobile Call Manager (MCM) can be run on the user's mobile device

|                                                     | Licenses         |                                                              |              |            |
|-----------------------------------------------------|------------------|--------------------------------------------------------------|--------------|------------|
|                                                     | Ext. and         |                                                              |              | Other Rea  |
|                                                     | Mailbox          | Extension                                                    | Mailbox      | Lic        |
|                                                     | PBX features     | ;                                                            |              |            |
| Call forwarding                                     | Yes              | Yes                                                          | No           | No         |
| Call handling modes                                 | Yes              | Limited to Ext Feat.                                         | No           | No         |
| Make call, take call, etc.                          | Yes              | Yes                                                          | No           | No         |
|                                                     | Voice mail featu | res                                                          |              |            |
| Call handling modes                                 | Yes              | Limited to Ext. Feat.                                        | No           | No         |
| Greeting                                            | Yes              | No                                                           | Yes          | No         |
| Personal Assistant                                  | Yes              | No                                                           | Yes          | No         |
| Notification                                        | Yes              | No                                                           | Yes          | No         |
| Find Me                                             | Yes              | No                                                           | No           | No         |
| Call handling schedule                              | Yes              | No                                                           | No           | No         |
| Call handling note                                  | Yes              | Yes                                                          | No           | No         |
| Record name                                         | Yes              | No                                                           | Yes          | No         |
| Autor                                               | nated attendant  | features                                                     |              |            |
| Dial by number, name                                | Yes              | Yes                                                          | Yes          | No         |
| Message by number, name                             | Yes              | No                                                           | Yes          | No         |
| Transfer to / Go to extension                       | Yes              | Yes                                                          | Yes          | No         |
|                                                     | Advanced featu   | res                                                          |              |            |
| Office Anywhere                                     | Yes              | No                                                           | No           | No         |
| Member of a hunt group                              | Yes              | Yes                                                          | No           | No         |
| Member of a workgroup group                         | Yes              | Yes                                                          | No           | No         |
| Perso                                               | nal call manage  | r features                                                   |              |            |
| Pers., Adv., Agent, Sup., and Operator Call Manager | Yes              | Ext-only feat                                                | MB-Only Feat | No         |
| Extension monitor                                   | Yes              | Oper. Only feat (PB2)<br>Replaced by Contacts<br>Panel in QB | No           | No         |
| Agent monitor software                              | Yes              | WorkGroup Sup and<br>Oper only feat                          | No           | No         |
| Queue monitor software                              | Yes              | WorkGroup Agent and<br>Supervisor, and Oper<br>Only          | No           | No         |
|                                                     | Outlook featur   | es                                                           |              |            |
| Forward voice mail as .wav attachment to Outlook    | Yes              | No                                                           | Yes          | No         |
| Voice mail player integration with Outlook          | Yes              | No                                                           | No           | No         |
| Outlook Contact / Quickdialer                       | Yes              | Yes                                                          | No           | No         |
| Outlook Contact / Screen Pop                        | Yes              | Yes                                                          | No           | No         |
| Outlook Calendar                                    | Yes              | Yes                                                          | No           | No         |
|                                                     | Other Feature    | s                                                            |              |            |
| Voice mail viewer                                   | Yes              | No                                                           | No           | No         |
| Call history                                        | Yes              | Yes                                                          | No           | No         |
| System directory                                    | Yes              | Yes                                                          | No           | No         |
| Othe                                                | Cases and App    | lications                                                    |              |            |
| SMDI MB-Only (ST VMS)                               | No               | No                                                           | Yes          | No         |
| SMDI Ext-Only (ST PBX)                              | No               | Yes                                                          | No           | No         |
| MCM                                                 | Yes              | No                                                           | No           | MCM        |
| Web Client                                          | No               | No                                                           | No           | No         |
| Softphone                                           | Yes              | Yes                                                          | No           | Soft Phone |

Feature, Application and Scenario License Requirement

## **5. Nortel TIE-Line Configuration**

Example configuration of Nortel PBX TIE-Line for extension-to-extension dialing with tandem trunking enabled:

## Tie Line Integration Using PRI: System Components

| PBX Model            | Meridian 1 Option 11C   |
|----------------------|-------------------------|
| PBX Software Release | Rel. 25; Succession 3.0 |
| PBX Interface card   | NTAK09xx, 1.5 Mb        |
| Telephone Signaling  | PRI                     |

| ShoreTel Software Release | ShoreTel 9             |
|---------------------------|------------------------|
| ShoreTel Hardware         | SG-T1, SG-220, SG-T1K  |
| Interconnect              | RJ-48c crossover cable |

#### <u>Disclaimer</u>

Must be proficiency on the Nortel Meridian 10ption 11overlays and administrator interface. This document is a guide to provide sample configurations to integrate with the ShoreTel system. See Appendix A for the Nortel configuration dump.

## 6.0 ShoreTel TIE Configuration

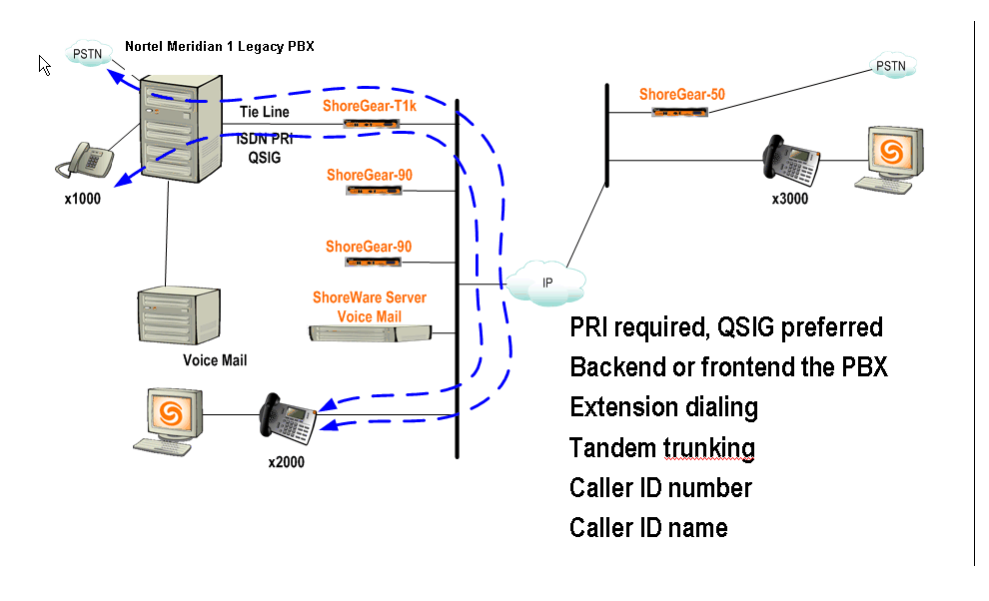

TIE Integration call flow

## 6.1 Configure Trunk Group

- 1. Log into ShoreWare Director.
- 2. Navigate to **Trunks** and select **Trunk Groups**.
- 3. Select the site to which you wish to add the Trunk Group (note: Must be the same site selected when adding the SG-T1 switch).
- 4. Select trunk group type **PRI** and click <u>Go</u>.
- 5. Assign a name for the trunk group (example: **Nortel TIE**).
- 6. Set Number of Digits from CO to 4.
- 7. Select the **extension** check box.
- 8. Select **Tandem Trunking** if applicable (if calls are to route via the PSTN).
- 9. Select the **Outbound Services** you wish to allow between systems (if any).
- 10. Add the range of **off system extensions** that will be accessible on the Nortel PBX.
- 11. Click **Save** at the top of the page

| 🐱 🐜 💫 pilote water biterrot                                                                                                    |                                                                                |                                      |          |                              | <u> </u> |
|----------------------------------------------------------------------------------------------------|--------------------------------------------------------------------------------|--------------------------------------|----------|------------------------------|----------|
| ShoreTel <sup>®</sup>                                                                                                    | Trunk Groups<br>Edit PRI Trunk Group                                           | <u>N</u> ew <u>C</u>                 | opy Save | <u>D</u> elete <u>R</u> eset | Help     |
| ShoreWare Director                                                                                                    | Edit this record                                                               | Defrech this name                    |          |                              |          |
| Build 14.5.7805.0<br>Logoff admin                                                                                                    | Name:                                                                          | Nortel TIE                           | 1        |                              |          |
| Administration<br>• Users<br>• Trunks<br>○ Individual Trunks                                                                                 | Site:<br>Language:                                                             | HQ -San Francisco<br>English(US)     | 1        |                              |          |
| <ul> <li>○ Trunk Groups</li> <li>○ SIP Profiles</li> <li>○ Local Prefixes</li> <li>IP Phones</li> <li>Switches</li> <li>○ Primary</li> </ul> | Inbound:<br>Number of Digits from CO:<br>DNIS<br>DID                           | 4<br>Edit DNIS Map<br>Edit DID Range | D        |                              |          |
| <ul> <li>Spare</li> <li>Call Control</li> <li>Voice Mail</li> <li>Auto-Attendant<br/>Menus</li> </ul>                                        | Extension     Extension     Translation Table:                                 | 16> ¥                                |          |                              |          |
| Workgroups     Schedules     Call Manager     System Directory                                                                               | <ul> <li>Prepend Dial In Prefix:</li> <li>Use Site Extension Prefix</li> </ul> |                                      |          |                              |          |
| Application Servers     Conference Bridges     IM Servers     Sites     System                                                               | Tandem Trunking<br>User Group:<br>Prepend Dial In Prefix:                      | Executives                           |          |                              |          |
| Parameters     Preferences                                                                                                    | Destination:                                                                   | 700 : Default                        | Search   |                              |          |
| Maintenance                                                                                                    | Coutbound:                                                                     |                                      |          |                              |          |

#### ShoreWare Director Trunk Group page

| ShoreTel                                                                       | Clocal Off System Extension Ranges Webpage Dialog                                                                                                    |
|--------------------------------------------------------------------------------|----------------------------------------------------------------------------------------------------|
| ShoreWare Director                                                             | ☑ Long Distance                                                                                                    |
| Build 14.5.7805.0                                                              | Range:     International     Identification     Identification     Range:     Identification     Identification     Range:     Identification     Range:     Identification     Identification     Range:     Identification     Range:     Identification     Identification     Identifica |
| Administrition                                                                 | In 11 (e.g. 411, 611, except 911 which is specified below)                                                                                                    |
| • Users                                                                        | Emergency (e.g. 911)                                                                                                    |
| • Trunks<br>• Individual Trunks                                                | Easily Recognizable Codes (ERC) (e.g. 800, 888, 900)                                                                                                    |
| <ul> <li>Trunk Groups</li> <li>SIP Profiles</li> </ul>                         | Explicit Carrier Selection (e.g. 1010xxx)                                                                                                    |
| <ul> <li>Local Prefixes</li> <li>IP Phones</li> </ul>                          | Operator Assisted (e.g. 0+)                                                                                                    |
| <ul> <li>Switches</li> <li>Primary</li> </ul>                                  | Caller ID not blocked by default                                                                                                    |
| • Spare                                                                        | Trunk Digit Manipulation:                                                                                                    |
| Voice Mail                                                                     | Remove leading 1 from 1+10D                                                                                                    |
| Auto-Attendant     Menus                                                       | Hint: Required for some long distance service providers. http://localhost/ShoreWareDi 😽 Local intranet                                                                                                    |
| Workgroups     Schedules                                                       | Remove leading 1 for Local Area Codes (for all prefixes unless a specific local prefix list is provided below)                                                                                                    |
| Gall Manager                                                                   | Hint: Required for some local service providers with overlay area codes.                                                                                                    |
| Application Servers                                                            | Dial 7 digits for Local Area Code (for all prefixes unless a specific local prefix list is provided below)                                                                                                    |
| Conference Bridges     IM Servers                                              | Hint: Local prefixes required for some local service providers with mixed 7D and 1+10D in the same home area.                                                                                                    |
| Sites     System     Deremotors                                                | Local Prefixes: Go to Local Prefixes List                                                                                                    |
| Preferences                                                                    | Prepend Dial Out Prefix:                                                                                                    |
| Maintenance                                                                    | Off System Extensions: Edit                                                                                                    |
| Quick Look     Voice Mail Servers     Switch Connectivity     Conference Parts | Translation Table:                                                                                                    |

ShoreWare Director Trunk Group page

## 6.2 Configure ShoreGear-T1

- 1. Navigate to the **Switches** page.
- 2. Select the site you wish to add the ShoreGear-T1 to.
- 3. Select switch type ShoreGear-T1, ShoreGear-220, ShoreGear T1K and click Go.
- 4. Enter the appropriate parameters for the switch **Name**, **Description**, **IP Address** and **Ethernet Address**.
- 5. Select **T1 PRI User** for switch type.
- 6. Select **ESF** framing format. (Must be the same on the Nortel side)
- 7. Select **B8ZS** line coding. (Must be the same on the Nortel side)

- 8. Select **OSIG** for CO type (or select a setting compatible protocol with the Nortel PBX PRI). Options are NI-2, 4ESS, 5ESS, DMS-100, QSIG (master or slave)
- 9. Select **Master** clock source. Be sure that the Nortel is set for Slave.
- 10. In Channel 1, select the trunk group created in section 7.1, and click the **Fill Down** button.
- 11. Click **Save** at the top of the page.

| <b>Shore</b> Tel                                                                                                    | Switches<br>Edit ShoreGear T1k Switcl                                                                                                    | New Copy Save Delete Reset                                                                                        |
|----------------------------------------------------------------------------------------------------|----------------------------------------------------------------------------------------------------|----------------------------------------------------------------------------------------------------|
| ShoreWare Director                                                                                                    |                                                                                                    |                                                                                                    |
| Build 14.5.7805.0<br>Logoff admin                                                                                                    | Edit this record                                                                                                    | Refresh this page                                                                                                 |
| Logoff admin<br>Administration<br>Users<br>• Trunks<br>• Trunk Groups<br>• STP Profiles<br>• Local Prefixes<br>• Local Prefixes<br>• IP Phones<br>• Switches<br>• Switches<br>• Spare<br>• Call Control<br>• Voice Mail<br>• Auto-Attendant | Name:<br>Description:<br>Site:<br>IP Address:<br>Ethernet Addres≸:<br>Server to Manage Switch:<br>I Music On Hold Source<br>Music On Hold Source | HQ -San Francisco       10.240.39       Find Switches       00-10-49-22-22-22       Headquarters       0       dB |
| Workgroups     Schedules                                                                                                    | Protocol Type:                                                                                                    | ISO QSIG Master                                                                                                   |
| Call Manager     System Directory     Application Servers     Conference Bridges     IM Servers     Sites     System     Parameters                                                                                                    | Central Office Type:<br>Call by Call Service:<br>Enable Outbound Calling Name<br>Layer 1:                                                        | 4ESS ×<br><none> ×</none>                                                                                         |
| Preferences                                                                                                    | Clock Source:                                                                                                    | Master                                                                                                    |
| Maintenance<br>• Quick Look                                                                                                    | Framing Format:<br>Line Code:                                                                                                    | ESF v<br>B8ZS v                                                                                                   |
| Switch Connectivity     Conference Ports     Event Log                                                                                                    | Line Build Out:                                                                                                    | 0.5 dB (0 - 110 feet)                                                                                             |

#### ShoreWare Director Switch page

| ShoreTel<br>ShoreWare Director<br>Build 14.5.7805.0<br>Logoff admin<br>Administration<br>• Users<br>• Trunks<br>• Individual Trunks<br>• Trunk Groups | - | Line Code:<br>Line Build O |           | B&ZS         | esser Th                   |             |
|----------------------------------------------------------------------------------------------------|---|----------------------------|-----------|--------------|----------------------------|-------------|
| <ul> <li>SIP Profiles</li> <li>Local Prefixes</li> </ul>                                                                                              |   | Channel                    | Port Type | Trunk Group  | Description                | Jack Number |
| <ul> <li>IP Phones</li> <li>Switches</li> <li>Primary</li> </ul>                                                                                      |   | 1 <u>Edit</u><br>2 Edit    | Trunk 💌   | Nortel TIE   | TIE trunk<br>TIE trunk (2) |             |
| <ul> <li>Spare</li> <li>Call Control</li> </ul>                                                                                                    |   | 3 Edit                     | Trunk     | Nortel TIE   | TIE trunk (3)              |             |
| Voice Mail     Auto-Attendant                                                                                                    |   | 4 Edit                     | Trunk     | Nortel TIE 💌 | TIE trunk (4)              |             |
| Menus     Workgroups                                                                                                    |   | 5 Edit                     | Trunk     | Nortel TIE   | TIE trunk (5)              |             |
| <ul> <li>Schedules</li> <li>Call Manager</li> </ul>                                                                                                   |   | 6 Edit                     | Trunk     | Nortel TIE   | TIE trunk (6)              |             |
| <ul> <li>System Directory</li> <li>Application Servers</li> </ul>                                                                                     |   | 7 Edit                     | Trunk 💌   | Nortel TIE   | TIE trunk (7)              |             |
| Conference Bridges     M Servors                                                                                                    |   | 8 Edit                     | Trunk     | Nortel TIE   | TIE trunk (8)              |             |
| Sites                                                                                                    |   | 9 Edit                     | Trunk 💌   | Nortel TIE 💌 | TIE trunk (9)              |             |
| <ul> <li>System</li> <li>Parameters</li> </ul>                                                                                                    |   | 10 <u>Edit</u>             | Trunk     | Nortel TIE 💌 | TIE trunk (10)             |             |
| Preterences                                                                                                    |   | 11 Edit                    | Trunk     | Nortel TIE   | TIE trunk (11)             |             |
| Maintenance                                                                                                    |   | 12 <u>Edit</u>             | Trunk 💌   | Nortel TIE 📃 | TIE trunk (12)             |             |
| Voice Mail Servers                                                                                                    |   | 13 Edit                    | Trunk     | Nortel TIE   | TIE trunk (13)             |             |
| <ul> <li>Switch Connectivity</li> <li>Conference Ports</li> </ul>                                                                                     |   | 14 <u>Edit</u>             | Trunk     | Nortel TIE 💌 | TIE trunk (14)             |             |
| <ul> <li>Event Log</li> </ul>                                                                                                    | - | 15 Edit                    | Trunk 💌   | Nortel TIE   | TIE trunk (15)             |             |

ShoreWare Director Switch page

## 7.0 SMDI Overview

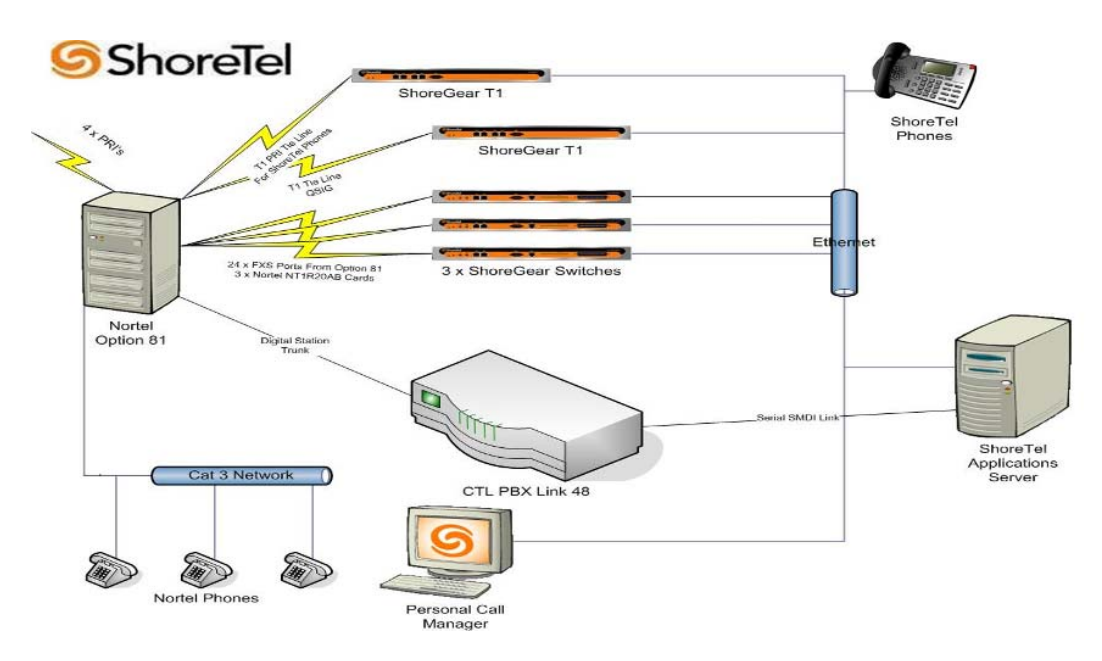

Example with CTL PBX Link for SMDI integration

There are two modes of operation for integrating a ShoreTel system and Nortel system using SMDI:

**External Voicemail** – Nortel provides the voicemail services while the ShoreTel system acts as the PBX. This configuration is not commonly implemented as customers are migrating away from the Nortel system. Adding additional voicemail ports or upgrading to a Call Pilot Voicemail system can be costly.

**ShoreTel Voicemail** – This is the preferred method and most cost effective. This solution provides all the benefits of the personal features ShoreTel offers. If the Nortel is capped on voicemail ports and/or requires an upgrade to a Call Pilot to accommodate growth, and expenses. The **ShoreTel server can support up to 254 voicemail ports and 3000 mail boxes.** 

#### Note -

You can not have overlapping extensions that exist on both systems, for example if extension 1234 is a valid extension on the Nortel PBX, you can not create a ShoreTel user with extension 1234. There is an "off system" extension range that will be associated with the trunk-group to allow these numbers to be dialed.

## 8.0 SMDI Voicemail Integration

The ShoreTel ShoreWare software has supported SMDI since ShoreTel 5.2 enabling seamless integration of ShoreTel equipment with legacy phone systems and enabling a smooth migration toward a pure-IP telephony solution.

#### How it works

ShoreTel use the SMDI protocol that allows dissimilar voicemail services and PBXs to share information over an out-of-band serial cable connection related to the Called and Calling Party. The PBX shares information with the voicemail system about incoming calls. The following information is passed to the voicemail system:

## 8.1 SMDI Features Supported

The SMDI protocol transmits the following call information from the ShoreTel system to the legacy system:

- Message desk number: 1-999
- Logical Terminal number (terminal identifier): 1-9999
- Call type (All, Busy, Direct, No Answer, and Unknown)
- Called party
- Calling party
- The SMDI MWI protocol transmits the following information from the legacy voicemail system to the ShoreTel system:
- Message waiting indication control
- Extension
- On/Off indication

#### When using SMDI for ShoreTel voicemail, the following features will not be supported:

- SMDI protocol is not supported on the ShoreGear-90V, ShoreGear-50V switches
- Setting call handling mode
- Setting agent state
- Agents cannot be extensions in the legacy PBX.

The following features are supported:

- •
- Recording greeting and name
- Setting TUI password
- Enable/disable envelope information
- Email voice message options
- Find Me
- Message functions including call back
- Message sending functions
- Workgroup
- "ShoreTel voicemail"
- System configuration
- Configuration parameters

## 8.2 Configuring SMDI for External Voicemail

As mentioned above, there are two modes of operation with respect to integrating a ShoreTel system and a legacy system:

• *External Voicemail Configuration:* In this configuration, the legacy system provides voicemail services while the ShoreTel system acts as PBX for users.

• *ShoreTel Voicemail Configuration:* In this configuration, the ShoreTel system provides voicemail services while the legacy system acts as a PBX for users.

The former of these two operational modes (external voicemail) is discussed below, while the procedure for the latter configuration (ShoreTel voicemail) follows in "Configuring ShoreTel Voicemail Integration Using SMDI" on page 63 4.3 of the ShoreTel Administration Guide.

To integrate a Nortel voicemail system with ShoreTel 9, you need to perform the following basic tasks:

- Com Port Configuration on the ShoreTel Server
- Trunk Group Configuration
  - Off-System Extensions (OSEs) used to select digit translation table
  - Select the trunk group to be used by the Nortel PBX for voicemail.
- Application Server Configuration
  - Identifies "SMDI: ShoreTel as VM" or "SMDI: ShoreTel as PBX"
- User Group Configuration
  - Drop down to select whether the user is a normal "ShoreTel user", a user with an "external voicemail" or a user with an "external extension"
- User Configuration
  - Considered an "Off System User" when a member of a User Group listing "SMDI with external extension"
  - Select the appropriate license type (i.e. mailbox only, ext. only)
- Digit Translation Tables
  - For digit translation and mapping of digits between system with different extension length (e.g. 3-digit ShoreTel dial plan with 5-digit PBX dial plan)
  - Configured under System Parameters

## **Configuring the COM Port**

To establish the SMDI link between the ShoreTel server and the legacy voicemail system, connect one end of a DB-9 serial cable to the COM port on the ShoreTel server and the other end of the cable to a COM port on the legacy voicemail server.

The COM port settings on the ShoreTel server <u>must</u> match the settings of the COM port on the legacy voicemail server. Obtain the legacy voicemail COM port settings from the legacy voicemail server's administration guide or from your system integration manager.

You need the following information:

- Baud rate
- Data bits
- Parity
- Stop bits
- Flow control

#### To configure COM port communication:

- Step 1 From the **Start** menu on the Windows server connected to the legacy voicemail server, select **Settings**, and then **Control Panel**.
- Step 2 In the **Control Panel**, open the **Computer Management** folder.
- Step 3 Open the **Device Manager**.
- Step 4 from the right pane in the window, expand the item **Ports (COM & LTP)**.
- Step 5 Right-click the COM port used to connect the ShoreTel server and legacy voicemail system, and select **Properties** from the menu.
- Ask your server administrator if you need help in determining the correct COM port.
- Step 6 In the **Properties** window; enter the settings for the legacy voicemail server COM port.
- Step 7 Click **OK** to save the settings.
- Step 8 In ShoreWare Director, open the **Server** edit page.
- Step 9 Enter the COM port the server will use for SMDI communications in the **COM Port** (1-10) text box.
- Step 10 Click Save.

**NOTE** The ShoreTel 9 system will not read the COM port settings until you have saved changes to the Server edit page or voicemail service or restarted.

| 🗿 🕢 🔻 🧐 http://localhost/ShoreWareDirector/MainFrame.as                                                                                                    | p                                                                                                    |                                                                                                    | ¥ 47 × Web |
|----------------------------------------------------------------------------------------------------|----------------------------------------------------------------------------------------------------|----------------------------------------------------------------------------------------------------|------------|
| Constant of the second second | Computer  Computer  C | LOSS Serial Port (CDMS) Properties<br>USB Serial Port (CDMS) Properties<br>General Port Setting: Dates:<br>Data bit: 0<br>Data bit: 0<br>Data bit: 0<br>Data bit: 1<br>Envy control: Toon<br>Stop bit: 1<br>Envy control: Toon | C × (      |
| Ott      Ott     Ott     Ott     Ott      Ott     Ott      Ott      Ot     | ta<br>ata<br>sion - port - logical terminal number):<br>iseo SG30 Rack:3 (1) Add<br>Edit<br>Remo                                                                                                    |                                                                                                    | DK. Cancel |

Com port configuration

## Configuring Analog Trunk Ports for PBXLink

The ShoreTel system sends calls to the legacy voicemail server over analog trunks connecting the two systems. The extensions are on the ShoreTel side, and the legacy voicemail system is the trunk side. The ShoreTel system sends calls made to these extensions to the legacy voicemail system when voicemail is needed. Before the call is sent, the SMDI protocol sends information about the call to the legacy voicemail system via the SMDI serial link. This allows the legacy voicemail system to handle the call correctly.

To configure the extensions, you need to do the following:

- Create a list of the extensions and include the Logical Terminal Number for each extension.
- Configure the extensions with a new dial number (DN) type and marked as private users with no mail box.
- Assign a physical port to each extension in Director. Configure the extensions to forward to the Backup Auto Attendant on "no answer" or "busy."

| ShoreTel <sup>®</sup>                                         | I <b>runks</b><br>Edit Trunk | New Copy Save Delete Reset      |
|---------------------------------------------------------------|------------------------------|---------------------------------|
| ShoreWare Director                                            |                              | * modified                      |
| Build 14.5.7805.0                                             | Edit this record             | Refresh this page               |
| Logoff admin                                                  | Site:                        | HQ -San Francisco               |
| Administration                                                | Trunk Group:                 | Analog Loop Start               |
| <ul> <li>Users</li> <li>O Individual Users</li> </ul>         | Number:                      | 1                               |
| <ul> <li>User Groups</li> <li>Class of Service</li> </ul>     | Switch Port:                 | San Francisco SG-50 Stage - 1 💌 |
| <ul> <li>Anonymous</li> <li>Telephones</li> </ul>             | Jack #                       | SMDILTN 1                       |
| <ul> <li>○ Extension Lists</li> <li>○ Batch Update</li> </ul> |                              |                                 |

ShoreWare Director Individual Trunks page

## **Configuring ShoreWare Director for SMDI**

To set up ShoreWare Director to communicate with the legacy voicemail server:

- Step 1 From **ShoreWare Director**; click **Servers** in the navigation frame.
- Step 2 Select the server connected to the legacy voicemail system.
- Step 3 In the Edit Server page under **Simplified Message Desk Interface**, change the settings as follows:

A) Make sure that the SMDI Mode is "External Voicemail" box is selected.B) In the COM Port field; enter the com port on the server that will be used for the SMDI communication.

**C**) In the **Message Desk Number** field, enter the Message Desk number (range is 1-999, with a default of 1). This number identifies a specific voicemail system and must be set to the value the voicemail system expects. In configurations where a number of SMDI links are daisy chained together, this value is used to allow each

system to known what data belongs to it. Since most systems use only one SMDI link, this parameter is normally set to 1.

D) In the Number of Digits field, enter the extension length (range 2-32 digits). This value is used to determine how many digits the ShoreTel 9 system sends in SMDI extension fields. This value needs to be set to the value the voicemail system expects. The most common values are either 7 or 10. If the system extension length is less than the number of SMDI digits then the extension number will be padded. For example, if the ShoreTel 9 system needs to send extension 456 and the number of SMDI digits is set to 7, extension 0000456 is sent. If no padding is desired, the number of digits should be set to 3. In the above example with the number of SMDI digits set to 3 only 456 will be sent.
E) In the Translation Table field, select a translation table. Translation tables are created in ShoreWare Director. If you are using a translation table, make sure the Use for Call Data and Use for MWI Data check boxes are selected. For more information on building translation tables, see the ShoreTel 9 Administration Guide.

Click **Save**.

|                                                                 | nano Ö                                                                 | New York of the second  |
|-----------------------------------------------------------------|------------------------------------------------------------------------|-------------------------|
| Shorelel                                                        | Site:                                                                  | HQ -San Francisco       |
| ShoreWare Director                                              | SoftSwitch Name:                                                       | SoftSwitch              |
| Build 14.5.7805.0<br>Logoff admin                               | Maximum Trunks for Voice Mail Notification (1 - 200):                  | 4                       |
| Administration 📃                                                | Z Allow Voice Mailboxes                                                |                         |
| Users                                                           | Voice Mail and Auto Attendant:                                         |                         |
| Irunks     O Individual Trunks     O Trunk Groups               | Voice Mail Extension:                                                  | 105                     |
| SIP Profiles     Logal Profiles                                 | Voice Mail Login Extension:                                            | 106                     |
| • IP Phones                                                     | Auto Attendant Extension:                                              | 104                     |
| • Switches<br>• Primary                                         | Assigned User Group:                                                   | Voice Mail Notification |
| • Call Control                                                  | Default Auto-Attendant Menu:                                           | Default (Menu) - 700 💌  |
| Voice Mail     Auto-Attendant                                   | Simplified Message Desk Interface:                                     |                         |
| Menus<br>• Workgroups                                           | Mode:                                                                  | External Voice Mail     |
| Schedules                                                       | (COM Port (1 - 10):                                                    | 3                       |
| System Directory     Application Services                       | Message Desk Number (D - 999):                                         | 1                       |
| Conference Bridges     IM Servers                               | Number of Digits (2 - 32):                                             | 3                       |
| Sites                                                           | Translation Table:                                                     | <none> 💌</none>         |
| • System<br>Parameters                                          | Use for Call Data                                                      | 83                      |
| Preferences                                                     | Use for MWI Data                                                       |                         |
| Maintenance<br>• Quick Look                                     | Extension List (extension - port - logical terminal num                | ber):                   |
| Voice Mail Servers     Switch Connectivity     Conference Parts | 118 San Francisco SG30 Rack:4 (2)<br>122 San Francisco SG30 Rack:3 (1) | Add                     |
| • Event Log                                                     |                                                                        | Edit                    |

ShoreWare Director Application Servers page

#### **Digit Translation**

If ShoreTel system extensions and legacy voicemail system extensions differ in length, you must create digit translation tables that map the ShoreTel extensions to legacy system extensions. The digit translation tables must be added as a group of named tables from the Voicemail section of ShoreWare Director. For more information see the *ShoreTel 9 Administration Guide*.

To create a digit translation table, follow the procedure below:

**Step 1** Launch ShoreWare Director and enter the user ID and password.

Step 2 Click on the Administration link to expand the list (if it has not already been expanded).

Step 3 Click on the System Parameters link to expand the list.

Step 4 Click on the Digit Translation Tables link.

**Step 5** Click the **New** button.

**Step 6** Enter a name in the **Name** field and click the **Save** button to store your digit translation table.

**Step 7** Click the **New** button again to display the **Digit Translation** window (below). Next, you must select the digit translation mapping that you just created at the server.

**Step 8** Click on the **Application Servers** link and click on the name of the ShoreTel server that will be handling the digit translation.

**Step 9** In the Simplified Message Desk Interface section of the Application Servers window, select **ShoreTel Voicemail** from the **Mode** drop-down menu.

**Step 10** The **Translation Table** drop-down menu appears. Click on the arrow button and select the name of the digit translation table that you just created.

**Step 11** Select the **Use for Call Data** check box and **Use for MWI Data** check box by placing a check mark in each one (as shown below). Doing so allows for the digit translation to occur when:

- Data about a call is transferred between the legacy and ShoreTel systems.
- Message Waiting Indicator information is transferred between the two systems to notify the legacy PBX that a message was left on the ShoreTel voicemail.

**Step 12** By default, the "Use Flash to Route Calls" check box is enabled. Leave this as is.

**Note that this check box only appears when** "ShoreTel Voicemail" is selected in the *Mode* dropdown menu in the *Simplified Message Desk Interface* section of the window. If selected, calls sent to the ShoreTel Auto Attendant from the SMDI trunk group are automatically transferred to the dialed extension using flash. If not selected, calls will be routed using other lines.

**NOTE** - The flash call routing function is supported on the following switches:

ShoreGear -30/30BRI, ShoreGear -50/50BRI/50V, ShoreGear -90/90BRI/90V, ShoreGear-40/8, ShoreGear-60/12, and ShoreGear-120/24.

**NOTE** - The extension length must be the same on each of the systems for the "Transfer Using Flash" feature to work as no translation is applied.

#### Setting Up the User Group in ShoreWare Director

Follow these steps to set up a user group for those users who will have their voicemail redirected to the legacy voicemail system.

| ShoreTel                                    | Digit Translation Ta                     | able              |             |       |
|---------------------------------------------|------------------------------------------|-------------------|-------------|-------|
| ShoreWare Director                          | Table Entries                            | Name: Nortel Save |             | 0 rec |
| Build 14.5.7805.0<br>Logoff admin           | Driginal                                 |                   | Replacement |       |
| Administration  Users  Trunks  Trunk Groups | © 1998-2009 Shore Tel, Inc. All rights r | eserved.          | 4333        |       |

ShoreWare Director Digit Translation Table page

#### Configure user group:

Step 1 Open ShoreWare Director.

Step 2 From the navigation frame, click Users and then User Groups.

**Step 3** Select an existing user group or create a new user group.

**Step 4** Change the **Simplified Message Desk Interface Mode** option to **External Voicemail** by selecting this setting from the drop-down menu.

Step 5 Click Save.

| ShoreTel <sup>®</sup>                                                                                                    | User Groups<br>Edit User Group                                                                                                    | Hew Sopy Save Belete Beact Help                                                                                                    |
|----------------------------------------------------------------------------------------------------|----------------------------------------------------------------------------------------------------|----------------------------------------------------------------------------------------------------|
| ShoreWare Director Build 14.5.7805.0 Logoff admin Administration Users Users Class of Service Class of Service Class of | Edit this record<br>Name:<br>COS - Telephony:<br>COS - Call Permissions:<br>COS - Voice Mail:<br>IF Send Caller ID as Caller's Emergency<br>IF Send DID as Caller's Emergency Sen<br>Account Code Collection: | Refresh this page       Fully Featuredy:     Go to this Class of Service       No Restrictions     C to this Class of Service       Large Mail Box     Go to this Class of Service       Service Identification (CESID).       Disabed                                                                                                    |
| Trunks     Individual Trunks     Individual Trunks     Trunk Groups     SIP Profiles     Local Prafikes     IP Phones     Switches     Primary     Spare     Call Control     Yoice Mail     Yoice Mail     Yoice Mail     Auto-Attendent     Menus     Schedules     Call Manager     System Directory     Application Servers     Conference Bridges                                                                                                    | Snow Call Manager users a list of acc<br>Outgoing Trunk Groups (Access Code):                                                                                                    | Control Galaring.       Analog Loop Start (0)       Digital Loop Start (0)       Digital Wink Start (0)       Et Trunk group Rack (0)       Et Ernsk group Rack (0)       EtherSpeak (0)       Ib May Dr Ter (0)       London DR Trunk Group (0)       New Trunk Group (0)       Or Old, PR Trunk Group (0)       Start (0)       Start (0)       Thermal Vice Mall T |

ShoreWare Director User Group page

| <b>ShoreTel</b>                                   | Edit User                |                                                                    |
|---------------------------------------------------|--------------------------|--------------------------------------------------------------------|
| ShoreWare Director                                | 🔻 General                | Personal Options      Distribution Lists     Workgroup             |
| Build 14.5.7805.0<br>Logoff admin                 | First Name:              | Coff                                                               |
| Administration                                    | Last Name:               | Tower                                                              |
| Users     O Individual Users                      | Number                   | 113                                                                |
| <ul> <li>User Groups</li> </ul>                   | Trumber.                 |                                                                    |
| <ul> <li>Class of Service</li> </ul>              | License Type:            | Extension-Only                                                     |
| Telephones                                        | Caller ID:               | (e.g. +1 (408) 331-3300)                                           |
| <ul> <li>Extension Lists</li> </ul>               |                          |                                                                    |
| <ul> <li>Batch Update</li> <li>Utility</li> </ul> | M DID Range:             | +12027190600 (1 of 8 available) EtherSpeak 💌 View System Directory |
| <ul> <li>Call Handling Mode</li> </ul>            | DID Number:              | +1 2027190601 (Range: +12027190600 - 12027190607)                  |
| Trunks                                            | PSTN Failover:           | None                                                               |
| <ul> <li>Individual Trunks</li> </ul>             |                          |                                                                    |
| <ul> <li>SIP Profiles</li> </ul>                  | Oser Group.              | Go to this User Group                                              |
| <ul> <li>Local Prefixes</li> </ul>                |                          |                                                                    |
| IP Phones     Switches                            | Site:                    | HQ -San Francisco 💌                                                |
| o Primary                                         | Language:                | English(US)                                                        |
| ○ Spare                                           | Home Port:               |                                                                    |
| Voice Mail                                        | nome i on.               | IP Phones 00-10-49-08-F9-05                                        |
| Auto-Attendant                                    |                          | O Ports San Francisco SG-50 Stage - 12 -                           |
| Menus<br>Workgroups                               |                          | C SoftSwitch In course I                                           |
| Schedules                                         |                          | Sonswitch Sonswitch                                                |
| Call Manager                                      | Current Port:            | 00-10-49-08-F9-05 Go Home                                          |
| Application Servers                               | lack #                   |                                                                    |
| Conference Bridges                                | Oach II.                 |                                                                    |
| IM Servers     Sites                              |                          |                                                                    |
| • System                                          | External Mailbox through | Server: Headquarters 💌                                             |

ShoreWare Director Individual Users page

## 8.3 Configuring ShoreTel Voicemail Integration Using SMDI

As mentioned above, there are two modes of operation with respect to integrating a ShoreTel system and a legacy system:

• *External Voicemail Configuration:* In this configuration, the legacy system provides voicemail services while the ShoreTel system acts as PBX for users.

• *ShoreTel Voicemail Configuration:*- In this configuration, the ShoreTel system provides voicemail services while the legacy system acts as a PBX for users.

The former of these two operational modes (external voicemail) is discussed in "Configuring Legacy Voicemail Integration Using SMDI" above. ShoreTel Voicemail Configuration consists of the following major tasks:

- Com Port Configuration on the ShoreTel Server
- Trunk Group Configuration
  - Off-system extensions (OSEs) used to select the digit translation table
  - Select the trunk group to be used by the Nortel PBX for voicemail.
- Application Server Configuration
  - Identifies "SMDI: ShoreTel as VM" or "SMDI: ShoreTel as PBX"
- User Group Configuration
  - Drop down to select whether the user is a normal "ShoreTel user," a user with an "external voicemail" or a user with an "external extension"
- User Configuration
  - Considered an "Off-System User" when a member of a user group listing "SMDI with external extension"
  - Select the appropriate license type (i.e. Mailbox only, Ext. only)
- Digit Translation Tables
  - For digit translation and mapping of digits between system with different extension length (e.g. 3-digit ShoreTel dial plan with 5-digit PBX dial plan)

- Configured under System Parameters
- PBX link

#### Creating a Trunk Group

One of the first tasks involved in configuring SMDI is to create a trunk group. The trunk group is used to manage the individual trunk lines between the ShoreTel switch and the legacy PBX. Instructions for creating the trunk group are provided below.

For additional details on setting up trunk groups, refer to the ShoreTel 9 Administration Guide.

To create a trunk group for SMDI trunks, follow the procedure below:

**Step 1** Launch ShoreWare Director and enter the user ID and password.

**Step 2** Click on the **Administration** link to expand the list (if it has not already been expanded). **Step 3** Click on the **Trunks** link to expand the list.

Step 4 Click on the Trunk Groups link to display the Trunk Groups window.

**Step 5** Select the trunk group site, and select **Analog Loop Start** for the type. Then click the **Go** link.

**Step 6** Enter a name for the trunk group in the **Name** field.

**Step 7** Enter a voicemail extension in the **Inbound Destination** field to direct inbound calls to the ShoreTel Auto Attendant system.

Step 8 Click the Save button to store your changes.

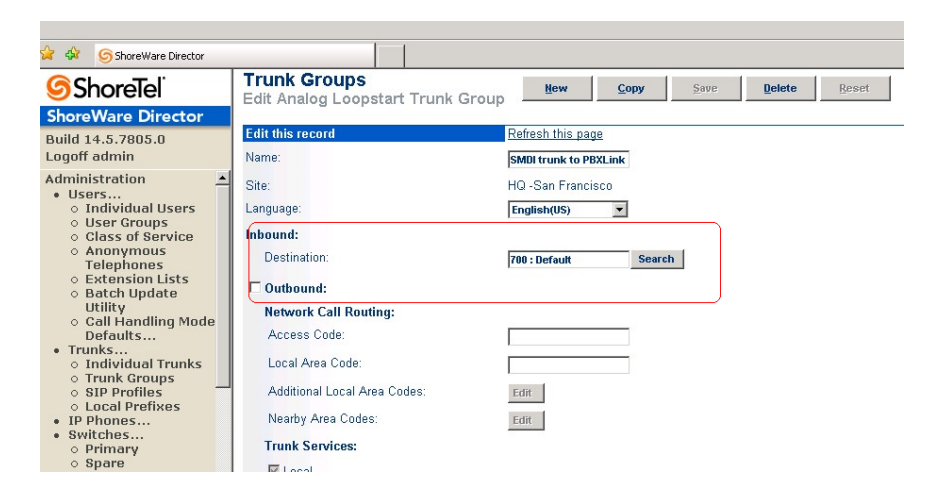

ShoreWare Director Trunk Group page

| ShoreTel                                                | F Local                                                                                                    |                            | Dff System Extension Range         | s Webpage Dialog |
|---------------------------------------------------------|----------------------------------------------------------------------------------------------------|----------------------------|------------------------------------|------------------|
| horeWare Director                                       | E Long Distance                                                                                                |                            | Dener                              |                  |
| uild 14.5.7805.0                                        | ☑ International                                                                                                |                            | 1380 to 385                        | New              |
| gorr admin                                              | 🔽 n11 (e.g. 411, 611, except 911 which                                                                         | h is specified below)      |                                    | E-P              |
| Users                                                   | Emergency (e.g. 911)                                                                                           |                            |                                    | Remoun           |
| ○ Individual Trunks                                     | Easily Recognizable Codes (ERC) (                                                                              | .g. 800, 888, 900)         |                                    | Remove           |
| <ul> <li>Trunk Groups</li> <li>SIP Profiles</li> </ul>  | Explicit Carrier Selection (e.g. 1010)                                                                         | oox)                       |                                    |                  |
| <ul> <li>Local Prefixes</li> <li>IP Phones</li> </ul>   | Operator Assisted (e.g. 0+)                                                                                    |                            |                                    |                  |
| Switches                                                | Caller ID not blocked by default                                                                               |                            | OK                                 | Cancel           |
| o Spare                                                 | Trunk Digit Manipulation:                                                                                      |                            |                                    |                  |
| Voice Mail                                              | Remove leading 1 from 1+10D                                                                                    |                            |                                    |                  |
| Auto-Attendant<br>Menus                                 | Hint: Required for some long distance a                                                                        | service providers.         | http://localhost/ShoreWareDi 😼 Loc | al intranet      |
| Workgroups<br>Schedules                                 | Remove leading 1 for Local Area Codes (for all prefixes unless a specific local prefix list is provided below) |                            |                                    |                  |
| Call Manager                                            | Hint: Required for some local service providers with overlay area codes.                                       |                            |                                    |                  |
| Application Servers                                     | Dial 7 digits for Local Area Code (for all prefixes unless a specific local prefix list is provided below)     |                            |                                    |                  |
| Conference Bridges                                      | Hint: Local prefixes required for some k                                                                       | ocal service providers wit | h mixed 7D and 1+10D in the same   | e home area.     |
| Sites<br>System<br>Parameters                           | Local Prefixes:                                                                                                | None 💌 Go to Local Pre     | afixes List                        |                  |
| Preferences                                             | Prepend Dial Out Prefix:                                                                                       | •                          |                                    |                  |
| ntenance                                                | Off System Extensions:                                                                                         | Edit                       |                                    |                  |
| Quick Look<br>Voice Mail Servers<br>Switch Connectivity | Translation Table:                                                                                             | <none> 💌</none>            |                                    |                  |

ShoreWare Director Trunk Group page

After creating the trunk group, the next step is to create one or more trunk lines representing each data connection between the ShoreTel switch and the legacy PBX. The lines between the PBX and ShoreTel voicemail must be trunk lines with ShoreTel being the trunk side and the PBX being the extension side, (i.e. calls leaving the PBX for the voicemail system will leave on extensions).

The PBX-to-voicemail connection might also be a T1 trunk that uses a channel bank to provide extensions to the legacy PBX.

To create a trunk line, follow the procedure below:

- Step 1 With ShoreWare Director still open, click on the Trunks link to expand the list.
- Step 2 Click on the Individual Trunks link.
- **Step 3** Select the trunk line site (i.e. Headquarters or Remote) from the dropdown menu, and use the drop-down menu to find and select the name of the trunk group you just created.
- Step 4 Click the Go link to display the Edit Trunk window.
- **Step 5** In the **Number** field, enter the Logical Terminal Number. This value can range from 1 to 9999. For many systems the extension number of the port is used.

| <b>ShoreTe</b> l                                                                                                    | Edit Trunk                                        | New Copy Save Delete Reset Help                               |
|----------------------------------------------------------------------------------------------------|---------------------------------------------------|---------------------------------------------------------------|
| ShoreWare Director                                                                                                  |                                                   | * modified                                                    |
| Build 14.5.7805.0                                                                                                   | Edit this record                                  | Refresh this page                                             |
| Logoff admin                                                                                                    | Site:                                             | HQ -San Francisco                                             |
| Administration<br>• Users<br>• Individual Users<br>• User Groups<br>• Class of Service<br>• Anonymous<br>Telephones | Trunk Group:<br>Number:<br>Switch Port:<br>Jack # | Analog Loop Start  1 San Francisco SG-50 Stage - 1 SMDI LTN 1 |
| <ul> <li>Extension Lists</li> <li>Batch Update</li> </ul>                                                           |                                                   |                                                               |

ShoreWare Director Individual Trunks page

**NOTE** The Logical Terminal Number identifies the port the PBX uses to send the call to the ShoreTel voicemail system. It is very important that the LTN matches what the PBX sends. You must check with your PBX vendor to determine what will be sent.

• **Step 6** Click the **Save** button to store your changes.

After creating the trunk lines, configure the ShoreTel voicemail server. Configuration involves setting up the various SMDI parameters. To configure the ShoreTel voicemail server for SMDI operations, follow the procedure below:

- Step 1 With ShoreWare Director still open, click on the Application Servers link.
- **Step 2** Click on the name of the server (Headquarters or Remote) that will be acting as the voicemail server for the legacy PBX.
- **Step 3** In the Simplified Message Desk Interface section of the Application Servers window, click on the drop-down menu and select **ShoreTel Voicemail**. A new set of fields and menus related to SMDI appear.
- **Step 4** In the **Trunk Group** drop-down menu; select the name of the SMDI trunk group that you created earlier. This tells the server the name of the trunk group from which it should expect to receive voicemail calls.
- **Step 5** In the **COM Port** field, enter the numerical value (from 1-10) that corresponds to the serial port of the ShoreTel server where you will be connecting the serial port. (This serial port will be used to route out-of-band SMDI signaling information between the PBX link device and the ShoreTel server.)
- **Step 6** The Message Desk Number, which has a range of 1-999, is optional and can be set to the default value of 1. Check with the vendor for this value.

**NOTE** The Message Desk Number is used to indicate a specific system in situations where a number of SMDI links have been daisy-chained together. This value allows each system to know which data belongs to it. In most case this parameter is set to 1, since only one system will be using the SMDI link.

• **Step 7** The Number of Digits field, which has a range of 2-32, is optional.

**NOTE** This value determines how many digits the ShoreTel system will send in SMDI extension fields. This value must be set to the value the voicemail system expects. The most common values are either 7 or 10. If the system extension length is less than the number of SMDI digits, then the extension number will be padded. For example, if the ShoreTel system needs to send extension 456 and the number of SMDI digits is set to 7,

extension 0000456 will be sent. If no padding is desired the number of digits should be set to 2. In the above example with the number of SMDI digits set to 2 only 456 will be sent.

- **Step 8** The translation table is optional and can be left as is for now. We will be returning to the related topic of digit translation tables later in this document.
- Step 9 Click the Save button to store your changes.

| Application Servers<br>Edit Server             | Lew Copy Save Delete Reset   |
|------------------------------------------------|------------------------------|
| Edit this record                               | Refresh this page            |
| Nam <mark>e:</mark>                            | SJC-ShoreTel                 |
| Host IP Address:                               | 10.100.0.40 Ping this Server |
| Site:                                          | San Jose                     |
| SoftSwitch Name:                               | SJC-ShoreTel                 |
| Voic <mark>e Mai</mark> l and Auto Attendent:  |                              |
| ∨oice Mail Extension:                          | 8982                         |
| Voice Mail Login Extension:                    | 3975                         |
| Auto Attendant Extension:                      | 8984                         |
| Assi <mark>gned U</mark> ser Group:            | Voice Mail Notification      |
| Defa <mark>ult Aut</mark> o-Attendant Menu:    | SJC Main 🗸                   |
| Simp <mark>lified</mark> Message Desk Interfac | e:                           |
| Mode:                                          | ShoreTel Voice Mail 💌        |
| Trunk Group:                                   | Voicemail Trunk Group 💌      |
| COM Port (1 - 10):                             | 1                            |
| Message Desk Number (1 - 999):                 | 1                            |
| Num <mark>ber of</mark> Digits (2 - 32):       |                              |
| Translation Table:                             | <li>lione&gt; v</li>         |

ShoreWare Director Application Servers page

#### Creating a User Group

After setting up the ShoreTel voicemail server for SMDI, the next step is to add users to the system. You must create a user group, and in this user group specify that all members will use ShoreTel voicemail. Once this is done, modify user profiles at the individual level.

Firstly, to create a user group for users on the legacy PBX system, follow the procedure below:

- Step 1 With ShoreWare Director still open, click on the Users link to expand the list.
- Click on the **User Groups** link.
- Click on the Add New link to display the User Groups window.
- Step 2 Enter a name for the user group in the Name field.
- **Step 3** In the Simplified Message Desk Interface Mode drop-down windows; select **ShoreTel Voicemail** from the list.
- Step 4 Click the Save button to store your changes.

After creating the user group, you can create individual user profiles for legacy PBX users. To do so, follow the procedure below:

- Step 1 With ShoreWare Director still open, click on the Users link to expand the list.
- Step 2 Click on the Individual Users link.
- **Step 3** In the **Add new user at site** field, select the server you used to configure the ShoreTel voicemail for the PBX link device.
- Step 4 Click the Go link to display the Edit User window, shown below.
- Step 5 Enter a name for the user in the First Name and Last Name fields.
- **Step 6** In the License Type drop-down menu, click on the arrow-button and select **Mailbox-Only.** The user is located on the legacy system and does not require a ShoreTel extension.
- **Step 7** In the User Group drop-down menu, click on the arrow-button and find and select the name of the user group you just created.
- Step 8 Click the Save button to store your changes

| <b>ShoreTel</b>                                                                                                    | User Groups<br>Edit User Group                                                                                                    | Hew Copy Save Belete Reset He                                                                                                    |
|----------------------------------------------------------------------------------------------------|----------------------------------------------------------------------------------------------------|----------------------------------------------------------------------------------------------------|
| ShoreWare Director                                                                                                    |                                                                                                    | * modifi                                                                                                    |
| Build 14.5.7805.0                                                                                                    | Edit this record                                                                                                    | Refresh this page                                                                                                    |
| Logoff admin                                                                                                    | Name:                                                                                                    | SMDI ShoreTel Users                                                                                                    |
| Administration<br>Users  User Groups User Groups User Groups Class of Service Anonymous Telephones Extension Lists Extension Lists Extension Lists Extension Lists Extension Lists Class Class | COS - Telephony:<br>COS - Call Permissions:<br>COS - Voice Mail:<br>IF Send Caller ID as Caller's Emergency<br>IF Send DID as Caller's Emergency Seni<br>Account Code Collection:<br>IF Show Call Manager users a list of acco<br>Outgoing Trunk Groups (Access Code): | Fully Featuredoz       Go to this Class of Service         Fuely Featuredoz       Go to this Class of Service         No Restrictions       Go to this Class of Service         Large Mail Box       Go to this Class of Service         Service Identification (CESID).       Service Identification (CESID).         Disabled       Junt codes when dialing.         Analog Loop Start (8)       Digital Loop Start (9)         Digital Wink Start (9)       Et Frunk group Rack (8)         E ther Speak (9)       Bid SIP TE (9)         London BIT Tunk Group (9)       New Trunk Group (9) |
| Workgroups     Schedules                                                                                                    |                                                                                                    | ORL PRI Trunk Group (9)                                                                                                    |
| Call Manager                                                                                                    |                                                                                                    | SFO PRI1 (9)                                                                                                    |
| System Directory                                                                                                    |                                                                                                    | Stage E1 Trunk Group (9)                                                                                                    |
| Conference Bridges                                                                                                    | Simplified Message Desk Interface Mode:                                                                                                    | ShoreTel Voice Mail 💌                                                                                                    |
| IM Servers     Sites                                                                                                    | User Profile:                                                                                                    |                                                                                                    |

ShoreWare Director User Group page

|                                                                                                    | Users<br>Edit User                                                                                 | New Copy Save Delete Reset                                                                                                    |
|----------------------------------------------------------------------------------------------------|----------------------------------------------------------------------------------------------------|----------------------------------------------------------------------------------------------------|
| Build 14.5.7805.0<br>Logoff admin                                                                                                    | 🔻 General                                                                                          | Personal Options Distribution Lists <u>Refresh this page</u>                                                                                                    |
| Administration<br>• Users<br>• Individual Users<br>• User Groups<br>• Class of Service<br>• Anonymous<br>Telephones<br>• Extension Lists<br>• Batch Update<br>Utility<br>• Call Handling Mode<br>Defaults<br>• Trunks                                        | First Name:<br>Last Name:<br>Number:<br>License Type:<br>Caller ID:<br>IV DID Range:<br>DID Range: | SMD1           User1           142           Mailbox-Only           *1408-331-3100           (e.g. +1) (408) 331-3300)           *14083331300 (54 of 100 evaluable) SFO PRI1           Yiew System Directory |
| Individual Trunks     Trunk Groups     SIP Profiles     Local Prefixes     IP Phones                                                                                                    | PSTN Failover:<br>User Group:                                                                      | Hone     Go to this User Group                                                                                                    |
| <ul> <li>Switches</li> <li>Primary</li> <li>Spare</li> <li>Call Control</li> <li>Voice Mail</li> <li>Auto-Attendant<br/>Menus</li> <li>Workgroups</li> <li>Schedules</li> <li>Call Manager</li> <li>System Directory</li> <li>Amplication Servers</li> </ul> | Site:<br>Language:<br>Home Port:                                                                   | ItQ -San Francisco 🗶 Finglish(US)                                                                                                    |
| Application Servers     Conference Bridger                                                                                                    | Current Port:                                                                                      | SoftSwitch Go Home                                                                                                    |

ShoreWare Director Individual Users page

## 8.4 SMDI Integration: Programming the Nortel PBX and the PBXLink Interface

#### Programming the Nortel PBX

This section describes how to configure a Northern Telecom Meridian 1 PBX with the PBXLink. To integrate a voicemail system with the Meridian 1, ensure that your PBX has the correct level of software to operate with the PBXLink. Steps are outlined below.

All Meridian 1 systems with these options can support bridged mode operation so there is no need for transfer mode on Meridian 1.

Throughout this chapter, **bold** type indicates terms that must be entered. For example:

CUST  $\mathbf{0}$ CUST - is printed by the PBX  $\mathbf{0}$  – must be entered

#### Example:-

In the following examples, the analog lines for the voicemail system will be **2000**, **2001**, **2002**, etc. The main voicemail number (or "pilot number") will be **2000**.

The process is broken down into a number of separate tasks:

- Task 1: Preparing the PBX
- \_\_\_\_ Task 2: Setting up the Voicemail analog lines
- \_\_\_\_ Task 3: Setting up the PBXLink digital line
- \_\_\_\_ Task 4: Setting up the Voicemail users' telephones

These tasks are covered in the sections below. After configuring the PBX, you must configure the PBXLink. See Chapter 8 of the PBXLink documentation, *Configuring the PBXLink*, for details.

Note: Your PBX configuration options may not be exactly the same as those shown in this chapter, as they depend on installed options and the PBX software version

#### Task 1: Preparing the PBX

Before beginning to program the PBX, ShoreTel strongly recommends that you obtain a hard copy of the current PBX configuration.

This task consists of three parts:

- PBX Software Confirmation: Checking that the PBX is running the right software.
- Customer Data Block setup: Ensuring that the Customer Data Block has the correct privileges.

• Programming Calling Party Name Display: Ensuring that the reason for a call being forwarded is sent to the PBXLink.

#### PBX Software Confirmation

You must ensure that the correct software packages have been installed, for the PBXLink to operate correctly. To ensure this use overlay 22 as follows:

>LD 22 REO PRT TYPE PKG OPTF 1 CUST 2 CTY 5 DNDI 9 EES 10 MSB 17 DDSP 19 MWC 46 DSET 88 CPND 95 ARIE 170

#### Customer Data Block Setup

You must enable certain options in the Customer Data Block to ensure correct operation of the digital line used by the PBXLink.

>LD 15

| TYPE CDB                                    | FNAD <b>FDN</b> [Call Forward No Answer  |
|---------------------------------------------|------------------------------------------|
| CUST <b>0</b> [Example only]                | DID]                                     |
| LDN0                                        | FNAN <b>FDN</b> [Call Forward No Answer  |
| DGRP                                        | NONDID]                                  |
| NITE <b>2000</b> [The pilot number if night | FNAT <b>FDN</b> [Call Forward No Answer  |
| calls go to Voicemail]                      | Trunk]                                   |
| TSTL                                        | FNAL <b>FDN</b> [Call Forward No Answer  |
| SPRE                                        | Local]                                   |
| ATDN                                        | CFNA 6 [Rings for Call Forward No        |
| NCOS                                        | Answer NONDID]                           |
| OPT <b>CFO</b> [Call forwarding Originating | DFNA <b>6</b> [Rings for Call Forward No |
| Party COS]                                  | Answer DID]                              |
| MCI [Message Centre Included]               | PHDT                                     |
| <b>IDP</b> [Include Digit Display]          | AOTT                                     |
| INTR                                        | AODN 2000 [Attendant overflow sent       |
| RTIM                                        | to Voicemail]                            |
| CDR                                         | SRCD                                     |
| ICI                                         | ATAC                                     |
| FLSH                                        | CWCL                                     |
| CHLN                                        | CWTM                                     |
| FCAF                                        | CWBZ                                     |

DNDT CCRS MDID **YES** [No Answer DID to Voicemail] NDID **YES** [No Answer NONDID to Voicemail] MWFB **YES** [Busy DID to Voicemail] MATT CONG LLT DLT DIND Chapter 7 Programming Your Nortel PBX 32 DIDT LDTT **6** [Line Disconnect Tone Timer for 500/255 phones] BOTO NFCR EEST **NO** [Enable End-to-End signaling for digital phones]

#### Programming Call Party Name Display

When the PBX forwards a call, it displays a four-letter string on the display which explains why the call was forwarded. These four-letter strings can be changed by the PBX administrator -- this is done in LD 95.

The relevant strings and their reasons for being displayed are:

\_\_\_CFWD -- call forwarded because all calls have been forwarded to voicemail

CFNA -- call forwarded because there was no answer

\_\_\_\_HUNT -- call forwarded because the extension was busy

This LD95 session sets up the default strings:

>I.D 95 REO CHG TYPE CPND CUST 0 [Example only] CNFG MXLN STAL DFLN DES RESN YES CFWD CFWD CFNA CFNA HUNT HUNT PKUP XFER T AAA A

If your system does not use the default strings, then you must configure your PBXLink with the strings that you use. This is done in:

Configuration... PBX Options... Call Forward Display...

## Task 2: Setting up the Voicemail analog lines

Analog lines must be used to connect the voicemail system to the PBX. At this stage it is important to know how many there are going to be, and have extensions assigned for them. In bridged mode the PBX is configured to send calls directly to the analog port. For this reason the first analog port has an extension of **2000**.

This is how to set up an analog line. >LD 10 REQ NEW TYPE **500** TN 0031 [Example only] CDEN **SD** [**SD** if QPC60, **DD** if QPC452, **4D** if QPC594] DES CUST 0 [Example only] DIG DN 2000 HUNT 2001 TGAR NCOS RNPG CLS HTA FBD DTN XFA FND MWD LDTA [HTA: Hunting allowed (REQUIRED)] [FBD: Forward-on-busy disallowed (REQUIRED)] [DTN: DTMF Dialing Allowed (RECOMMENDED)] [XFA: Transfer allowed (RECOMMENDED)] [FND: Forward-no-answer disallowed (RECOMMENDED)] [MWD: Message Waiting disallowed (RECOMMENDED)] [LDTA: Line disconnect tone allowed (RECOMMENDED)] FTR

Note that LDTA is only provided on Release 17 and later.

Repeat this process for each of the analog ports, using the appropriate DN and TN. In each case, the HUNT extension should be the DN of the next analog line connected to the voicemail system. This way a call will arrive at the first port and the PBX will hunt for a free analog line and deliver the call ringing to it.

## Task 3: Setting up the PBXLink's digital line

Configure the digital line being used for the PBXLink as a 2616 with one add-on module. Key 0 is the primary DN for the digital line and can be set to any value. Keys 16 onwards are bridged appearances of the analog ports going to the voicemail system.

This example has six voicemail ports, starting with extension 2000.

| >LD 11                           | CUST <b>0</b> [Example only] |
|----------------------------------|------------------------------|
| REQ <b>NEW</b>                   | AOM <b>1</b>                 |
| TYPE <b>2616</b>                 | FDN                          |
| TN <b>0 0 1 4</b> [Example only] | TGAR                         |
| DES                              | NCOS                         |

| RNPG                                         | MIX                              |
|----------------------------------------------|----------------------------------|
| SSU                                          | KEY <b>18 SCN 2002</b>           |
| CLS ADD HFD CNDA DNDA                        | MIX                              |
| HUNT <b>000</b>                              | KEY <b>19 SCN 2003</b>           |
| LHK                                          | MIX                              |
| KEY <b>00 SCR 2999</b> [This can be any DN]  | KEY <b>20 SCN 2004</b>           |
| KEY <b>12 DSP</b>                            | MIX                              |
| KEY <b>13 MIK</b>                            | KEY <b>21 SCN 2005</b>           |
| KEY <b>14 MCK</b>                            | MIX                              |
| KEY <b>16 SCN 2000</b> [Pilot number for the | KEY [Add more extensions here as |
| voicemail system]                            | needed]                          |
| MIX                                          |                                  |
| KEY <b>17 SCN 2001</b>                       |                                  |

#### **Using Both Digital Ports**

This section does not apply to the PBXLink ISA.

To use the second digital ports, program a second digital line in exactly the same way as the first but on a different TN and with each analog line appearing bridged to only one of the digital lines. ShoreTel recommends that the analog lines alternate between each of the digital lines as they proceed along the hunt group. This ensures that there is an even work load on each of the digital PBX lines.

#### Task 4: Setting up the Voicemail users' telephones

Users must have their phones set up so that their calls are forwarded to the voicemail system if they do not answer or if they are on the phone. It is also important to ensure that the PBXLink can illuminate the message waiting indicator on the users phone, or if they don't have a light, then a stuttered dial tone can be heard.

The exact way that this is done depends upon whether the user has analog, digital or SL-1 settings.

#### Setting up a user's analog set

If the user has an analog set then the setup will look like this.

>LD 10 REQ CHG TYPE 500 TN 0 0 2 4 *CDEN DES* CUST DIG DN HUNT 2000 TGAR *NCOS* RNPG CLS HTA FNA MWA LPA *CFTA SFA*  FTR **FDN 2000** *EFD 2000 EHT 2000* 

#### Setting up a user's digital set

A digital set, for instance a 2008, would be set up like this:

>LD 11 REQ CHG TYPE **2008** TN 0043 ECHG DESFDN 2000 TGAR NCOS RNPG SSU CLS HTA FNA MWA CFTA *EFD* **2000** HUNT 2000 EHT **2000** LHK

#### Setting up a user's SL-1 set

If the user has an SL-1 set then it could be set up like this. Chapter 7 Programming Your Nortel PBX 36

>LD 11 REQ CHG TYPE SL1 TN 0062 CDENDESCUST KLS FDN 2000 TGAR NCOS RNPG SSU CLS HTA FNA MWA CFTA EFD **2000** HUNT 2000 EHT **2000** LHK KEY 04 MWK 2000

#### The Next Step

#### **Configuring the PBXLink**

You must configure the PBXLink with information on how your PBX and voicemail systems are configured. There are many settings which can be changed, and these are all described in *Chapter 11 -- Configuration Parameters*. However most of these can be left at the default setting on most systems, and only a few important ones need changing. These are described below.

#### **Configuration Menus**

The PBXLink is configured through menus. If you have a PBXLink ISA, these are accessed through either the built-in SMDI serial port, or through the external management serial port, as described below. If you have a PBXLink box, you can also access the menus through the front panel keypad and LCD. Operation of the keypad and LCD is described in *Chapter 12 -- Using the LCD and Key Pad - PBXLink*.

To access the configuration menus through the SMDI port, the SMDI port must be working with suitable terminal emulation software, as described in *Chapter 2 --Installing Your PBXLink* or *Chapter 3 - - Installing Your PBXLink ISA*.

You can also access the menus through the management serial interface. On the terminal, type:

#### M <enter>

You will see the main menu displayed.

#### PBXLink ISA v 2.70

- 1. Configuration...
- 2. Monitor PBXLink...
- 3. Reboot/Download...

Then type

#### 1 <enter>

This will enter the main configuration menu which offers several sub-menus

#### Configuration

- 1 Integration [Started]
- 2 PBX Type...
- 3 PBX Options...
- 4 SMDI Options...
- 5 Serial Port Options...
- 6 Remote Access...
- 7 Reset to Factory Default...

Open the following menu options:

#### Configuration

#### PBX Type

This must be set to your type of PBX. When this set correctly, <u>the port LED will stop</u> <u>flashing</u> (this is the LED on the bracket of the PBXLink ISA, and the LED labeled PBX A on the PBXLink box).

If you have a Nortel Meridian 1 or SL-100 PBX, choose the **Nortel M1** option. Note that when you change the PBX type, the PBXLink will restart. That means you will be back at the initial boot up screen, after allowing it a few seconds and will have to type **M** <**enter>** again to get back into the configuration menus.

#### Configuration.../Integration

This should be set to **Started**.

#### Configuration.../PBX Options.../Analog Ports on A

This should be set according to the number of analog lines connected to your voicemail system.

#### Configuration.../PBX Options.../Configure Port A

This should be set to **Calls + MWI**, the default.

#### Configuration.../PBX Options.../Prime number

(Nortel and Lucent bridged mode only) This should be set to the extension number that voicemail users call to pick up their voicemail..

#### Configuration.../PBX Options.../Message Waiting Ind...(*Lucent only*)

These settings must match those in the Feature Access Codes pages of the PBX programming, and are the prefixes that are dialed before an extension number to turn on or off a Message Waiting Indicator.

The defaults are \*4 and #4, which are the defaults for most PBXs.

#### Configuration

#### PBX Options.../Call Forward display...(Nortel only)

These settings must match those in LD 95 of PBX programming (see *Chapter 7 --Programming Your Nortel PBX*), and indicate what the PBX should expect on the display of the digital phone it is emulating. There are three settings: one for all calls forwarded, one for forward on no answer, and one for forward on busy.

## 9. Technical and Troubleshooting Tips

Call History messages to the message desk (data link) start with a carriage return and a line-feed sequence. These must be followed by the elements/fields listed below, in the given order:

1. The alphabetic characters **MD**.

- 2. Three digits that represent the message desk number to which the incoming call is routed. Valid numbers for this field range from 000 to 999.
- 3. Four digits that designate the position number to which the incoming call was delivered. Valid numbers for this field range from 0000 to 9999.
- 4. A single character specifies the Type of Call Indicator.
  - A All calls to the subscriber's line are forwarded to the Message Storage and Retrieval (MSR) System.
  - **B** Call has been forwarded to the **MSR** System because the subscriber's line is in a busy condition.
  - **D** Direct dialed call to the **MSR** System (e.g., for message retrieval).
  - **N** Call has been forwarded to the **MSR** System upon no answer at the subscriber's line.
  - **U** Call forwarded, but the reason for forwarding is not available.
- 5. Up to ten digits that specify the Forwarding subscriber's Directory Number (**DN**), if available.
- 6. An ASCII space character.
- 7. Up to ten digits that specify the Calling **DN**, if available.
- 8. Optional: An ASCII space character.
- 9. Optional: A single character that shall specify the presentation status of the **DN**.
  - a. If the **DN** is available.
    - A Allowed
    - P Restricted
  - b. If unavailable
    - This field must consist of all zeros or be omitted.
- 10. Optional: An ASCII space character.
- 11. Optional: One to fifteen characters that shall specify the calling name or a restricted (i.e., anonymous) presentation indicator

#### Decoding SMDI Packets on the ShoreTel Server

To troubleshoot SMDI issues, you must be on the Headquarters server in the C:\Program Files\Shoreline Communications\ShoreWare Server.

C:>cfg Open system \*Local\* /\*Local\*//-> dmask 401 (this is the debug for SMDI) C:>showlog vmail

**Note:** the SMDI messages can be found in the vmail-XXXXXX.000000.log if dmask 401 is enabled first.

• Process SMDI call packet, len 28 **(MD0010001N0003868 0003991)** Got SMDI call record Type fwdnoans LTN 1 MDN 1 Called 3868 Calling 3991

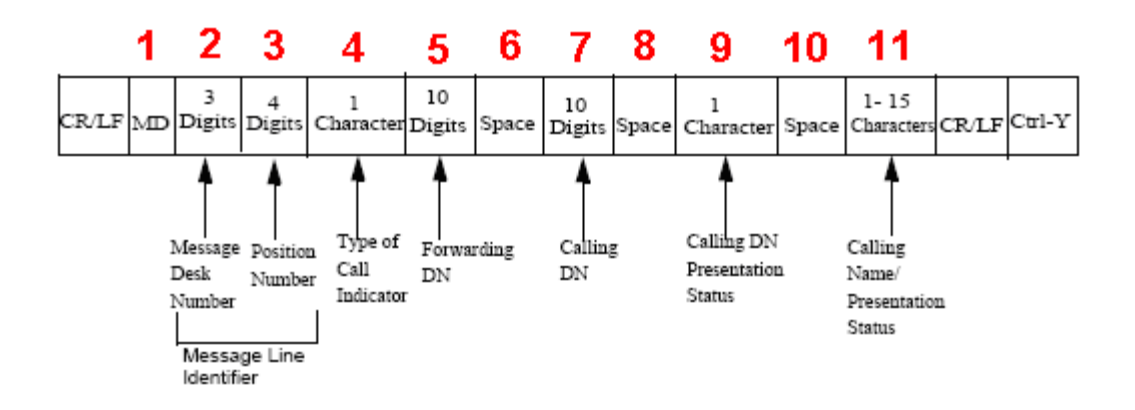

#### SMDI packet format

- Type of call indicator – A= all calls forwarded, B=busy forward, D=Direct call, N= Ring no answer.

- MDN 001 (Message Desk Number from Application Server page for SMDI)
- Forwarding Dialed Number 3868 (i.e. dialed user extension)
- Calling from 3991(from user)

- **LTN** 001 (Logical Terminal Number) should match the Trunk "**Number**" on the individual trunk page that the voice call is presented on) See screen shot below.

| <b>Trunks</b><br>Edit Trunk | Liew     Copy     Save     Delete | Reset | <u>Help</u> |
|-----------------------------|-----------------------------------|-------|-------------|
| Edit this record            | Refresh this page                 |       |             |
| Site:                       | San Jose                          |       |             |
| Trunk Group:                | Voicemail Trunk Group             |       |             |
| Number: 🤇                   |                                   |       |             |
| Switch Port:                | sjc-sg12-01 - 1 🔽                 |       |             |
| Jack <mark>#</mark> .       |                                   |       |             |

ShoreWare Director Individual Trunks page

In response, the voicemail system returns a notification to the PBX that a message was left on the voicemail server.

OP:MWI<0x20>3992!<EOT> turns on the Message Waiting Indicator on extension 3992

RMV:MWI<0x20>3992!<EOT> turns off the Message Waiting Indicator on extension 3992

The PBX system then uses this information to alert the user by turning on the "message waiting" light on his or her phone.

The group of analog trunks from the ShoreTel system that is used to access the legacy voicemail system (the ShoreTel system is on the extension side of the trunks) is considered the **LTN**. The ShoreTel voicemail application manages the group of outgoing extensions. The ShoreTel server provides digit translations if the legacy voicemail and ShoreTel system have different extension lengths.

## 10. Known Issues

- See AN-124s Integrating ShoreTel to Nortel using NI-2 PRI Tie Lines.

#### - Calling Name not displayed on the ShoreTel or Nortel phones.

ShoreTel recommends you use the ISDN QSIG protocol to successfully pass Calling Name between the two systems. Using NI-2 ISDN Protocol with a Nortel Meridian 1 does not correctly pass the Calling Name in many cases.

The options **OVLR** and **OVLS** (overlap Receiving/Sending) should always be set to "NO" with ShoreTel. If this option is selected, you may experience calls dropping during call progress tones or not completely at all. **OVLR NO OVLS NO** 

- **MWI/SMDI pacing** – SMDI MWI packets are transmitted rapidly to the Nortel PBX digital port causing the port to lockup. The instructions below will allow you to set a time between MWI SMDI packets to control the flow and prevent a lockup

- 1. Back up their current MailServ.exe
- 2. Stop "ShoreWare Voicemail Message Server" service and click Yes to stop other two dependent services
- 3. Replace with attached binary.
- Change HKEY\_LOCAL\_MACHINE\SOFTWARE\Shoreline Teleworks\Voicemail\MWIDelay to a desirable value. A value of 1000 (decimal) is for one second in between each MWI command.
- 5. Start "ShoreWare Voicemail Application" service

**Three seconds delay with disconnect supervision -** ShoreTel was the voicemail system for a Nortel Meridian 1 Option 61 using a PBXLink 48. Three seconds of dial tone was played at the end of each voicemail left on the ShoreTel.

## To resolve this problem you must replace the station cards with the NT1R20AB station card for proper disconnect supervision.

## **Record of Change**

This application note is subject to change as third party hardware and software changes. Updates and corrections are always welcome. Please submit any updates or corrections to <u>ProServices@ShoreTel.com</u>.

| Issue | Author    | <b>Reason for Change</b> | Date              |
|-------|-----------|--------------------------|-------------------|
| 1.0   | S. Graham | Initial Release          | November 11, 2005 |
| 2.0   | B. Lynch  | Revision                 | July 6, 2009      |

## Appendix A: Nortel Configuration for TIE Integration

## <u>Disclaimer</u>

The configuration described in this document requires proficiency on the Nortel Meridian 1 overlays and the administrator interface. This document is a guide to provide sample configurations to integrate with the ShoreTel .Inc (see AN 124a) for reference